Denne vejledning er udført med det formål at guide lokale trænere/holdledere samt eksterne klubber/personer, som ønsker at reservere tid på vores fantastiske kunstgræsbane.

Følg denne vejledning punkt for punkt, såfremt alt ting brænder sammen eller der ønskes uddybende forklaringer, kan der rettes henvendelse til kunstbane@diffodbold.dk eller på mobil 28550039.

Login side er: https://www.diffodbold.bookedscheduler.com

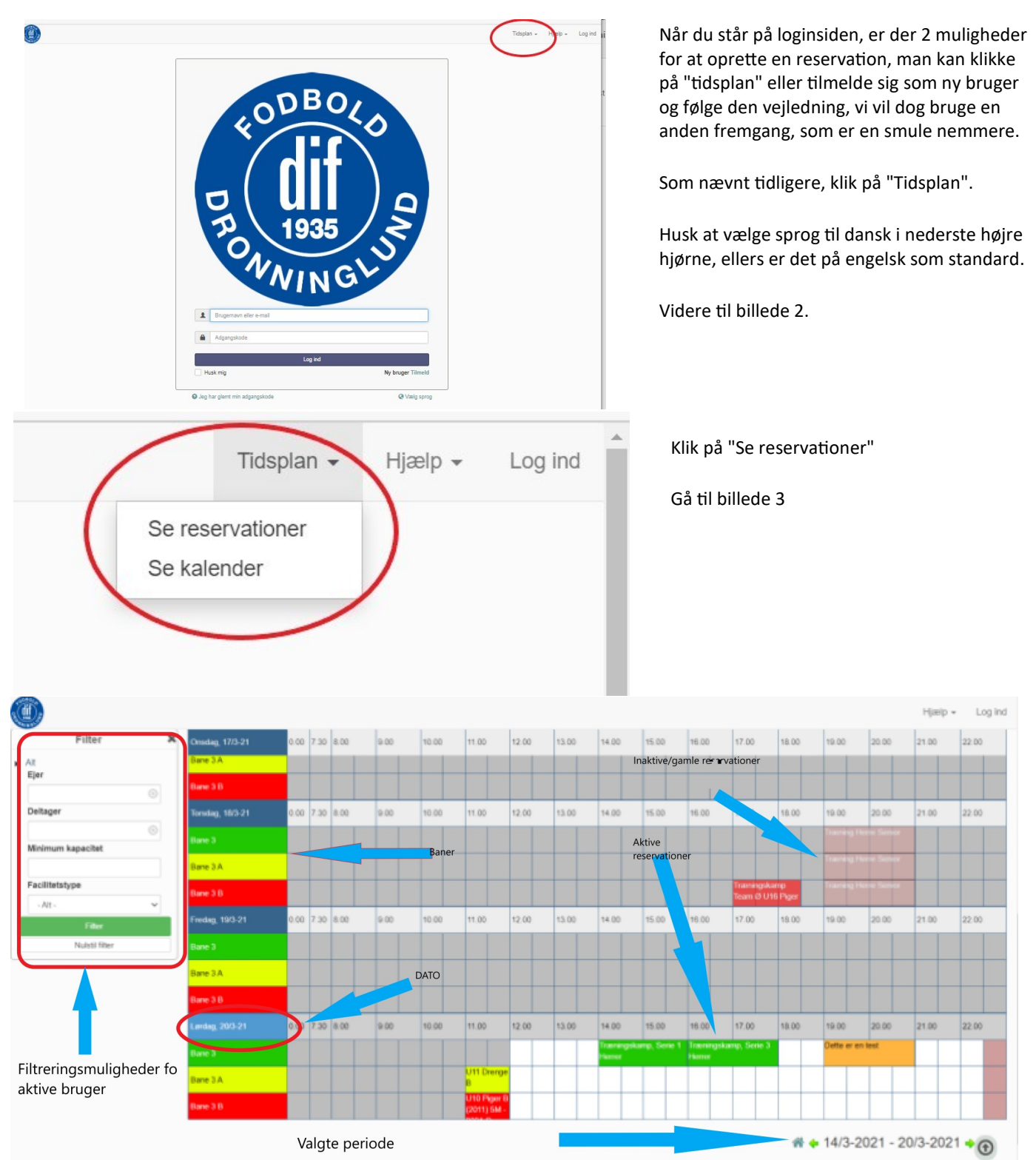

Efter at have klikket på "Se reservationer" fremkommer denne oversigt, som er en oversigt over reservationerne, der allerede er eller har været oprettet.

Filtreringsmulighederne i venstre side bruges når man har oprettet mange reservationer, eller man ønsker en specifik bane.

Gå til billede 4

For at kunne reservere, skal vi bruge din e-mailadresse

E-mail

Ny reservation

Begynde 22/3-2021

Slutter 22/3-2021

Faciliteter Skift 🗄

Bane 3 🔒

Overskrift

Beskrivelse

0 dage 1 timer 30 minutter

Guest Guest (palleronald@gmail.com)

8.00

9.30

Hvad skal der ske? Eksempelvis - Træningskamp

Træningskamp mellem klub XX og YY

| Mandag, 22/3-21  | 0.00 | 7.30 | 8.00 | 9.00 | 10.00 | 11.00 |
|------------------|------|------|------|------|-------|-------|
| Bane 3           |      |      |      |      |       |       |
| Bane 3 A         |      |      |      |      |       |       |
| Bane 3 B         |      |      |      |      |       |       |
| Tirsdag, 23/3-21 | 0.00 | 7.30 | 8.00 | 9.00 | 10.00 | 11.00 |
| Bane 3           |      |      |      |      |       |       |
|                  |      |      |      |      |       |       |

Man har nu mulighed for at reservere i de hvide felter, ved at klikke og trække musen henover den periode man ønsker at reservere, bemærk der kan maximalt reserveres 2 timer ad gangen.

Gå til billede 5

=

Opret

Annuller

Tilføj omklædningsrum, nok

Udstyr Tilføj

relevant for gæstende

Klik her for at oprette reservation

Annuller

Opret

Bemærk brugernavn (rettes senere)

klubber

Mailadresse

Ønsket tidspunkt

Valg af bane - kilk "skift"

for reservation

Kan redigeres.

for ændring af valg

Dette billede popper nu frem, der skal man lave den første del af registreringen i form af indtastning af sin e-mail adresse.

klik på fortsæt og gå til billede 6.

I denne del af reservationen, er der mulighed for at rette tidspunkter og dato, såfremt man ikke fik trukket musen korrekt.

Bemærk man nu er registreret som "Guest Guest" det retter vi senere.

Her kan man også tilføje ønske om omklædningsrum, hvilket nok mest er relevant for klubber/personer udenfor Dronninglund Fodbold.

Her kan man også ændre bane, såfremt man fik valgt en forkert i tidligere.

Skriv en sigende overskrift evt. holdnavn og en sigende beskrivelse, evt. med bemærkninger.

klik på opret.

Nu er reservation oprettet og sendt til godkendelse ved administrator.

Dit referencenummer er 6055da101b291660648775

Datoer: 22/3-2021

Faciliteter: Bane 3

En eller flere af dine reservatione kræver godkendelses, ør den er gældende. Den/disse afventer derfor godkendelse

Luk

Dette popup vindue bekræfter din ønskede reservation som nu er sendt til administratoren, som vil godkende eller afvise den ønskede reservation.

Gå til billede 8

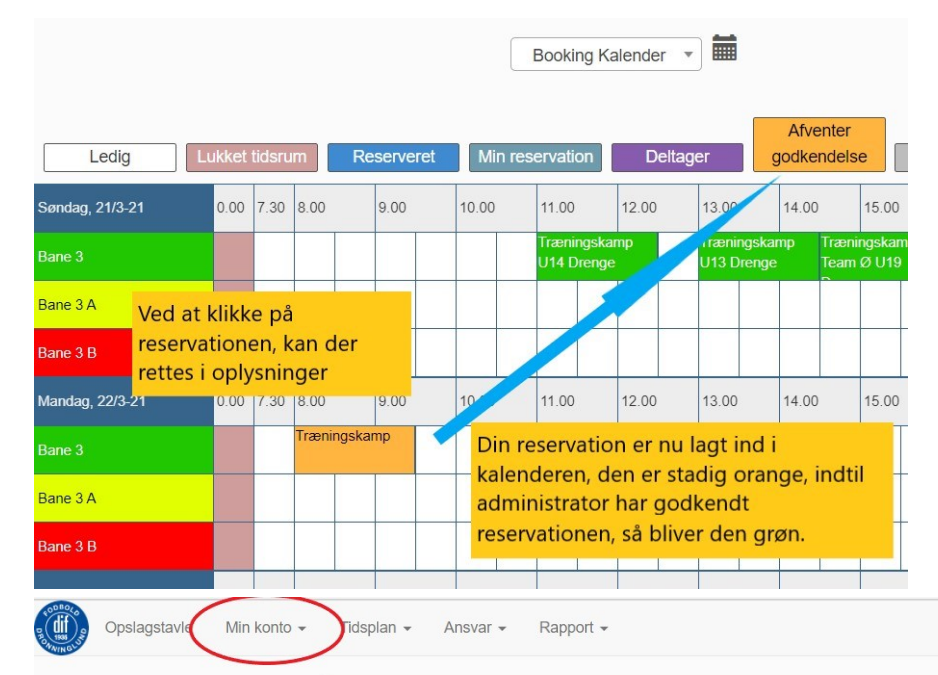

Den ønskede reservation ligger nu synlig i reservationskalenderen og afventer godkendelse, når administratoren har godkendt reservationen, ændres farven til grøn.

Der vil komme en bekræftelse via mail, når godkendelsen er aktiveret eller afvist.

Gå til billede 9

For at rette dine oplysninger, hvilket kræves inden godkendelse, klik på "min profil" og ret oplysningerne, "Fornavn, Efternavn, Telefonnr. og Klub under organisation"

Her kan også vælges hvilken kalender der ænskes åbnet i, i forbindelse med Log ind.

| Brugernavn   | E-mail              |  |
|--------------|---------------------|--|
| þalleronald@ | * palleronald@      |  |
| Fornavn      | Efternavn           |  |
| Guest        | * Guest             |  |
| Startside    | Tidszone            |  |
| Opslagstavle | ← Europe/Copenhagen |  |
| Telefon      | Organisation        |  |
|              | *                   |  |
| Adresse      |                     |  |
|              |                     |  |

Nu skal der rettes til i profil oplysninger.

Klik på "Min konto" og "Min profil" nu kan der skrives det rigtige navn, telefon nummer samt hvilket(n) hold, klub, som SKAL tastes i "Organisation, ellers bliver reservationen afvist.

Her kan også vælges hvilken kalender man ønsker at se i forbindelse med login.

Gå til billede 10

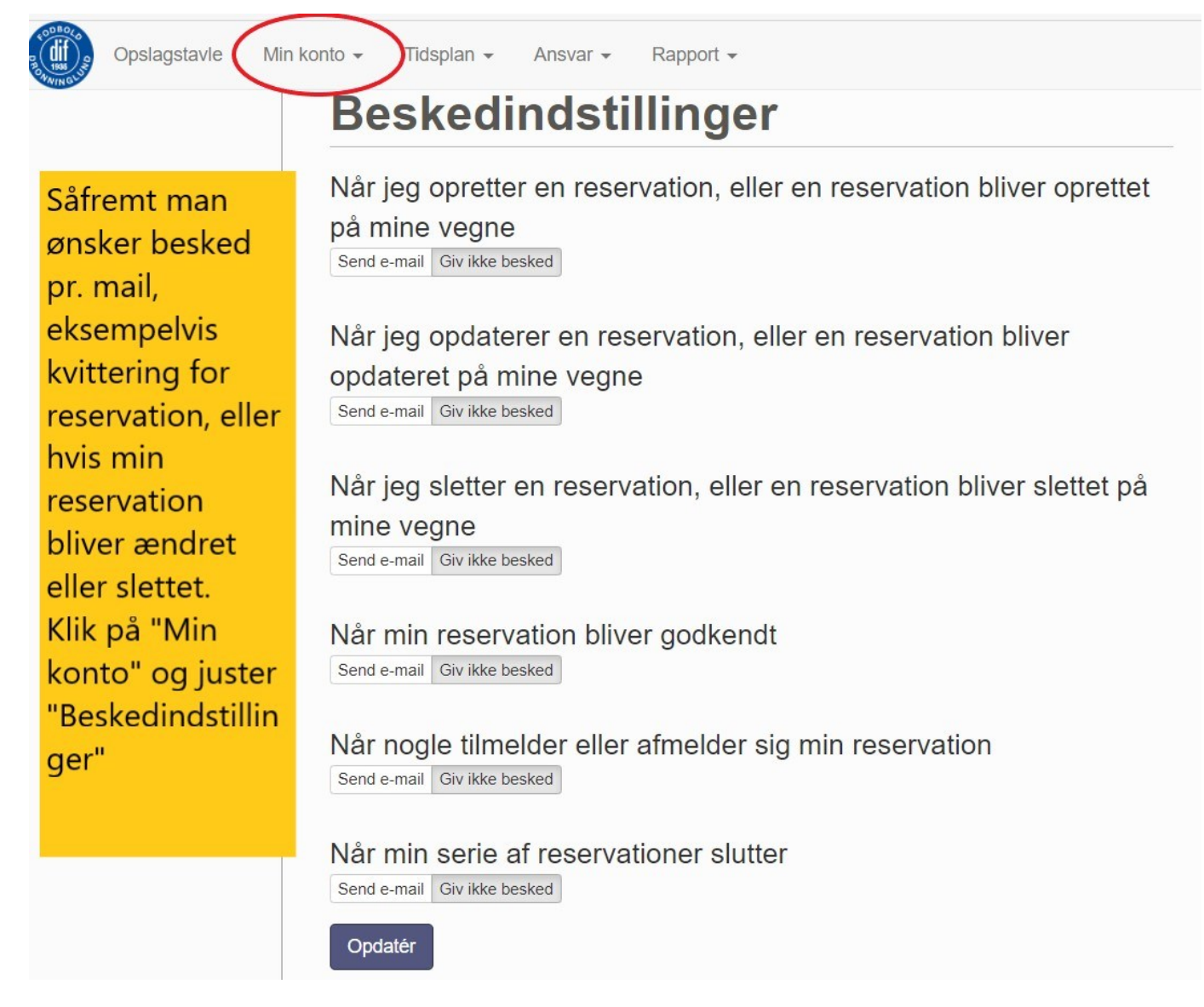

Såfremt alt dette måtte fejle, kan der rettes henvendelse om hjælp på kunstbane@diffodbold.dk eller 28550039

God fornøjelse og velkommen på stadion

Dronninglund Fodbold